#### LO sem. 2 /po gimnazjum/ dn. 21.11.2020 TABELE PRZESTAWNE. FILTROWANIE I SORTOWANIE DANYCH.

- I. TABELE PRZESTAWNE Tworzenie tabeli przestawnej
- Zaznacz komórki, z których chcesz utworzyć tabelę przestawną.
   Uwaga: Dane nie powinny zawierać pustych wierszy ani kolumn. Nagłówek może składać się tylko z jednego wiersza.
- 2. <u>Wybierz pozycję Wstawianie > Tabela przestawna</u>.

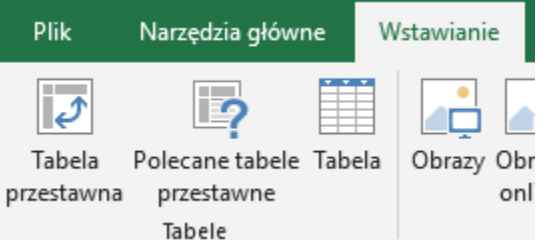

3. W obszarze Wybierz dane, które chcesz analizować wybierz pozycję Zaznacz tabelę lub zakres.

| Wybierz dane, które c        | hcesz analizować                            |     |
|------------------------------|---------------------------------------------|-----|
| ② Zaznacz ta <u>b</u> elę lu | ub zakres                                   |     |
| <u>T</u> abela/zakres        | 5:                                          | Ť   |
| 🔘 Użyj zewnętrzne            | go <u>ź</u> ródła danych                    |     |
| Wybierz po                   | łączenie                                    |     |
| Nazwa połąc                  | zenia:                                      |     |
| 🔵 Użyj modelu dan            | nych tego skoroszytu                        |     |
| Wybierz, gdzie chcesz        | umieścić raport w formie tabeli przestawnej |     |
| 🔿 Now <u>y</u> arkusz        |                                             |     |
| Istniejący arkusz            |                                             |     |
| <u>L</u> okalizacja:         | Arkusz1!\$A\$1                              | Ť   |
| Określ, czy chcesz ana       | alizować wiele tabel                        |     |
| Dodaj te dane d              | o modelu danych                             |     |
|                              | OK Anu                                      | luj |

- 4. W obszarze **Tabela/zakres** sprawdź zakres komórek.
- 5. W obszarze Wybierz, gdzie chcesz umieścić raport w formie tabeli przestawnej zaznacz pozycję Nowy arkusz, aby umieścić tabelę przestawną w nowym arkuszu. Możesz również zaznaczyć pozycję Istniejący arkusz, a następnie wybrać lokalizację wyświetlania tabeli przestawnej.
- 6. Wybierz przycisk **OK**.

Rozbudowywanie tabeli przestawnej

1. Aby dodać pole do tabeli przestawnej, zaznacz pole wyboru obok nazwy pola w okienku **Pola tabeli przestawnej**.

**Uwaga:** Wybrane pola są dodawane do obszarów domyślnych: pola nieliczbowe są dodawane do obszaru **Wiersze**, hierarchie dat i godzin są dodawane do obszaru **Kolumny**, a pola liczbowe są dodawane do obszaru **Wartości**.

| Pola tabeli pr                                                                                                    | zestawnej 🍷 🎽        |
|----------------------------------------------------------------------------------------------------|----------------------|
| Wybierz pola, które cho<br>raportu:                                                                                                    | esz dodać do 🔹 🔹     |
| Wyszukaj                                                                                                    | Q                    |
| <ul> <li>Elementy</li> <li>Kolumna2</li> <li>Okres 0</li> <li>Okres 1</li> <li>Okres 2</li> <li>Okres 3</li> <li>WIĘCEJ TABEL</li> </ul> |                      |
|                                                                                                    |                      |
| Przeciągnij pola międzj                                                                                                    | y obszarami ponizej: |
| ▼ FILTRY                                                                                                    | III KOLUMNY          |
|                                                                                                    |                      |
| WIERSZE                                                                                                    | Σ WARTOŚCI           |
|                                                                                                    |                      |
| 🗌 Opóźnij aktualizację                                                                                                    | e ukła AKTUALIZUJ    |

#### Przykład:

Tabela: Lista produktów wraz z informacją o: liczbie transakcji, łącznej sumie sprzedanych sztuk, średniej liczbie sztuk na transakcję, udziału danego produktu w łącznej sprzedaży Wartości Przeciągnij pola między obszarami poniżej: Filtr raportu Etykiety kolumn Etykiety wiers Licznik z Licz Suma z Licz Średnia z Lic Suma z Liczba\_sztuk długopis 30 297 9,9 2,4% Σ Wartości 68 1024 15.1 8,2% flamaster koperty 3 42 14,0 0,3% 35 283 2,3% krzesło 8,1 Etykiety wierszy Σ Wartości Ustawienia pola wartości 88 8,0% 997 11.3 lampka monitor 33 689 20,9 5 5% Licznik z Lic... 🔻 \land Nazwa źródła: Liczba\_sztuk Produkt Nazwa niestandardowa: Suma z Liczba\_sztuk 52 1226 23,6 9,9% Suma z Lic... 🔻 ołówek Suma z Lic... 🔻 papier 31 311 10,0 2,5% Podsumowanie według Pokazywanie wartości jako Średnia z L... 🔻 💙 235 4072 32,7% pudełko 17,3 Pokaż wartości jako Opóźnij aktualizację układu 57 8,7% 1076 18.9 segregator % kolumny stół 36 416 11,6 3,3% szafa 76 919 12,1 7,4% 54 teczki 1031 19,1 8,3% telefon 2 54 27,0 0,4% Suma końcowa 800 12437 15,5 100,0%

? X

OK Anuluj

Eormat liczby

 $\sim$ 

II. FILTROWANIE I SORTOWANIE DANYCH https://www.youtube.com/watch?v=XNI9BPiXxaQ

### • Informacje o sortowaniu w programie Excel

Dane w jednej lub kilku kolumnach można posortować według tekstu (od A do Z lub od Z do A), liczb (od najmniejszej do największej lub od największej do najmniejszej), a także dat i godzin (od najstarszych do najnowszych lub od najnowszych do najstarszych). Można też posortować dane według listy niestandardowej (na przykład według listy zawierającej wartości Duży, Średni i Mały) lub według formatów, w tym według kolorów komórek, kolorów czcionek lub zestawów ikon. Większość operacji sortowania dotyczy kolumn, ale można też sortować według wierszy. Podczas sortowania tabeli Excel są zapisywane kryteria użyte ze skoroszytem, dzięki czemu można je ponownie zastosować przy każdym otwarciu skoroszytu. Jest to szczególnie ważne w przypadku sortowania wielu kolumn lub sortowania, którego utworzenie zajmuje sporo czasu. Jednak to działa tylko w przypadku danych w tabeli, ale nie dotyczy tylko zakresu komórek. Jeśli chcesz zapisać kryteria sortowania, aby ponownie przeprowadzać sortowanie po otwarciu skoroszytu, dobrym rozwiązaniem jest użycie tabeli.

**Uwaga:** Po posortowaniu danych nie można przywrócić oryginalnego zamówienia. Jeśli plik nie został zapisany po sortowaniu, możesz przejść wstecz, używając przycisku Cofnij (Ctrl + Z). **Sortowanie tekstu w tabeli lub zakresie** 

#### Sortowanie tekstu w tabeli

- 1. Przejdź do wiersza nagłówka w tabeli przy użyciu klawiszy strzałek. Gdy znajdujesz się w wierszu nagłówka
- 2. Naciśnij klawisz strzałki w prawo lub w lewo, aby przejść do nagłówka kolumny zawierającej dane, które chcesz posortować.
- 3. Naciśnij klawisze Alt + Strzałka w dół, aby otworzyć menu filtr, a następnie naciśnij klawisz Tab, aby przejść do menu.
- 4. Dostępne opcje zależą od typu danych w kolumnie. Można na przykład sortować dane liczbowe od najmniejszych do największych lub od największych do najmniejszych. Dane alfanumeryczne można sortować od A do Z, od Z do A lub według kolorów.

Użyj klawisza Strzałka w dół, aby przejrzeć opcje, a następnie naciśnij klawisz ENTER, aby wybrać opcję.

| B                                                                                                    | <b>5</b> •∂•          | <b>F</b> =                                             |                        |                |       |           |                         |                     |                                                             |                                | plik-sorto            | wanie-excel-2 |  |
|----------------------------------------------------------------------------------------------------|-----------------------|--------------------------------------------------------|------------------------|----------------|-------|-----------|-------------------------|---------------------|-------------------------------------------------------------|--------------------------------|-----------------------|---------------|--|
| Plik                                                                                                    | : Narzędzi            | ia główne                                              | Wstawianie             | Układ strony   | Formu | iły Dane  | Re                      | cenzja              | Widok                                                       | Deweloper                      | ♀ Powied              | z mi, co chce |  |
| Pobieranie danych<br>zewnętrznych * Pobieranie i przekształcanie Połączenia<br>Pobieranie zapytanie - Co Ostatnie źródła<br>Pobieranie i przekształcanie Połączenia<br>Połączenia Połączenia |                       |                                                        |                        |                |       |           | ZAZ<br>Sortuj<br>Sortuj | Filtruj<br>ortowani | K Wyczyść<br>Zastosu<br>Zastosu<br>Zaawan<br>e i filtrowani | é<br>j ponownie<br>sowane<br>e | Tekst jako<br>kolumny |               |  |
| C11                                                                                                    | •                     | : <u>×</u>                                             |                        | Nazwisko 4     |       | 0         | d najmni                | ejszych o           | lo największ                                                | /ch.                           |                       |               |  |
| 1                                                                                                    | A B                   |                                                        |                        | C              |       | D         | Dowie                   | dz sie w            | lecel                                                       |                                | F                     | G             |  |
| 1<br>2<br>3                                                                                                    | <b>⊁/s</b> jal<br>VBA | kzrobicwo<br>przejdź na s                              | excelu.pl<br>stronę >> |                |       | Ľ         |                         |                     | ięcuj                                                       |                                |                       |               |  |
| 4                                                                                                    | Temat:                | Jak zro                                                | bić sortow             | anie w Excelu  | 1?    |           |                         |                     |                                                             |                                |                       |               |  |
| 5                                                                                                    |                       |                                                        |                        |                |       |           |                         |                     |                                                             |                                |                       |               |  |
| 6                                                                                                    |                       |                                                        |                        |                |       |           |                         |                     |                                                             |                                |                       |               |  |
| 7                                                                                                    |                       | lmię                                                   | N                      | azwisko        | м     | iasto     | spr                     | zedan               | e książki                                                   | sprzedar                       | ne płyty CD           | 5             |  |
| 8                                                                                                    |                       | Imię                                                   | 1 Na                   | zwisko 1       | Kato  | wice      |                         | 25                  | 5                                                           |                                | 7                     |               |  |
| 9                                                                                                    |                       | Imię                                                   | 2 👝 Na                 | zwisko 2       | Gliw  | ice       |                         | 23                  | 3                                                           |                                | 20                    |               |  |
| 10                                                                                                    |                       | Imię                                                   | 3 Na                   | zwisko 3       | Zabr  | ze        |                         | 19                  | 9                                                           |                                | 30                    |               |  |
| 11                                                                                                    |                       | Imię                                                   | 4 Na                   | zwisko 4       | Chor  | rzów      |                         | 10                  |                                                             |                                | 34                    |               |  |
| 12                                                                                                    |                       | Imię                                                   | 5 Na                   | zwisko 5       | Kato  | wice      |                         | 4                   |                                                             |                                | 41                    |               |  |
| 13                                                                                                    |                       | Imię                                                   | 6 Na                   | zwisko 6       | Gliw  | ice       |                         | 19                  |                                                             |                                | 30                    |               |  |
| 14                                                                                                    |                       | Imię                                                   | 7 Na                   | zwisko 7       | Zabr  | ze        | 10                      |                     |                                                             |                                |                       |               |  |
| 15                                                                                                    |                       | Imię                                                   | 8 Na                   | zwisko 8       | Chor  | zów       |                         | 4                   |                                                             |                                |                       |               |  |
| 16                                                                                                    |                       | Imię                                                   | 9 Na                   | zwisko 9       | Kato  | wice      |                         | 19                  | 9                                                           |                                | 30                    |               |  |
| 17                                                                                                    |                       | 5                                                      |                        |                |       |           |                         |                     |                                                             |                                | 10                    |               |  |
| 10                                                                                                    |                       |                                                        |                        |                |       |           |                         | 2                   |                                                             |                                |                       |               |  |
|                                                                                                    |                       |                                                        |                        | Sortowanie     |       |           |                         | 1                   |                                                             |                                |                       |               |  |
| *A)                                                                                                    | Dodaj poziom          | 🗙 Usuń po                                              | oziom                  | opiuj poziom 🔺 | ▼ 0   | pcje      | Moje dan                | e mają <u>n</u> a   | agłówki                                                     |                                |                       |               |  |
| Koli                                                                                                    | umna                  |                                                        | So                     | rtowanie       |       | Kolejność |                         |                     |                                                             |                                |                       |               |  |
| Sortuj według Nazwisko 🗸                                                                                                    |                       |                                                        | ✓ W                    | Wartości 🗸 Od  |       |           |                         |                     | ~                                                           |                                |                       |               |  |
| Nasi                                                                                                    | tępnie według         | E-mail<br>Imię<br>Nazwisko<br>Adres e-mail<br>Urodziny | [v<br>[₂               | artości        | ~     | Od A do Z |                         |                     | ~                                                           |                                |                       |               |  |
|                                                                                                    |                       |                                                        |                        |                |       |           | OK                      | An                  | uluj                                                        |                                |                       |               |  |

#### Sortowanie tekstu w zakresie

1. Użyj klawiszy strzałek, aby przejść do kolumny danych alfanumerycznych w zakresie komórek lub do kolumny tabeli zawierającej dane alfanumeryczne.

- Naciśnij klawisze Alt+A. Zostanie otwarta karta dane Użyj klawiszy strzałek, aby przejść do kolumny danych alfanumerycznych w zakresie komórek lub do kolumny tabeli zawierającej dane alfanumeryczne.
- 2. Naciśnij klawisze ALT + H, S, U. Zostanie otwarte okno dialogowe
- 3. Naciśnij klawisze ALT + O, aby otworzyć okno dialogowe Opcje sortowania .
- 4. Naciśnij klawisz SPACJA, aby zaznaczyć pole wyboru **Uwzględnij wielkość liter**.
- 5. Naciśnij klawisz Enter. Okno dialogowe Opcje sortowania zostanie zamknięte
- 6. Aby zamknąć okno dialogowe **Sortowanie** i zastosować zmiany, naciskaj klawisz Tab
- 7. Porada: Jeśli sortowana kolumna zawiera kombinację liczb i tekstu, może być konieczne sformatowanie ich jako tekst. W przeciwnym razie Excel najpierw sortuje liczby jako liczby, a następnie sortuje tekst. Aby sformatować dane, naciśnij klawisze CTRL + SPACJA, aby zaznaczyć wszystkie dane w kolumnie, a następnie naciśnij klawisze ALT + H, F, N. Naciskaj klawisz Strzałka w lewo, aż usłyszysz "zaznaczony, element tabulatora liczbowego", naciśnij klawisz Tab jeden raz, a następnie naciskaj klawisz Strzałka w dół, aż usłyszysz: "tekst". Naciskaj klawisz Tab, aby przejść do przycisku OK, a następnie naciśnij klawisz ENTER.

# Porady:

 Dane importowane lub kopiowane z innej lokalizacji mogą zawierać spacje wiodące wstawione przed danymi. Na przykład dane "Aneta Duda" mogą być wprowadzone jako "(spacja)(spacja)Aneta Duda".

### Sortowanie liczb

- 1. Za pomocą klawiszy strzałek przejdź do kolumny danych liczbowych w zakresie komórek lub do kolumny tabeli zawierającej dane liczbowe.
- 2. Naciśnij klawisze Alt+A. Zostanie otwarta karta Wykonaj jedną z następujących czynności:
  - Aby posortować od najmniejszych do największych, naciśnij klawisze S+A.
  - Aby posortować od największych do najmniejszych, naciśnij klawisze S+D.

# • Filtrowanie danych w tabeli

Po umieszczeniu danych w tabeli Excel automatycznie dodaje menu rozwijane **Autofiltru** do każdego nagłówka kolumny. Możesz użyć tego menu, aby szybko przefiltrować dane. Aby usunąć menu rozwijane **Autofiltr** z nagłówka kolumny, zaznacz nagłówek, a następnie naciśnij klawisze CTRL + SHIFT + L. str. 5

- 1. W nagłówku tabeli kolumny, którą chcesz filtrować, naciśnij klawisze Alt + Strzałka w dół. Zostanie otwarte menu rozwijane
- 2. W menu Autofiltr, jeśli kolumna zawiera liczby, użyj klawisza Strzałka w dół, aby przejść do pola Filtry liczb, a następnie naciśnij klawisz ENTER. Jeśli kolumna zawiera wpisy tekstowe, przejdź do pozycji Filtry tekstu i naciśnij klawisz Enter. Zostanie otwarte podmenu i usłyszysz "Równa się".
- 3. Za pomocą klawiszy strzałek wybierz odpowiednią opcję filtrowania, a następnie naciśnij klawisz Enter. Zostanie otwarte okno dialogowe niestandardowego Autofiltru. Na przykład w celu wyświetlenia liczb przewyższających pewną kwotę wybierz pozycję Większe lub równe i w kolejnym polu kombi wpisz odpowiednią liczbę.

Aby przefiltrować dane według dwóch warunków, wprowadź warunki filtrowania w obu polach kombi do edycji i wybierz pozycję **Oraz**, jeśli oba warunki mają być spełnione, bądź **Lub**, jeśli ma być spełniony jeden z warunków.

4. Aby zamknąć okno dialogowe, naciskaj klawisz Tab, aż znajdziesz przycisk **OK**, a następnie naciśnij klawisz ENTER.

Filtrowanie danych w zakresie

- Zaznacz komórki, które chcesz przefiltrować. Przejdź do komórki, którą chcesz umieścić w lewym rogu zaznaczenia, a następnie przytrzymaj naciśnięty klawisz Shift i użyj klawiszy Strzałka w prawo i w dół, aby rozwinąć zaznaczony zakres komórek.
- 2. Naciśnij klawisze Ctrl+Shift+L. Excel dodaje menu rozwijane Autofiltru do pierwszej komórki każdej kolumny w zakresie.
- 3. Zaznacz komórkę zawierającą menu rozwijane **Autofiltr**. Naciśnij klawisze Alt + Strzałka w dół. Zostanie otwarte menu rozwijane **Autofiltr**
- Za pomocą klawiszy strzałek i klawisza Tab wybierz odpowiednie opcje filtrowania. Za pomocą klawisza spacji wyczyść lub zaznacz pole wyboru Filtruj wartość.
- 5. Po dokonaniu wyboru naciśnij klawisz ENTER, aby zastosować filtr.

Aby wyczyścić filtr i usunąć menu rozwijane **Autofiltru**, zaznacz dowolną komórkę w zakresie, a następnie naciśnij klawisze CTRL + SHIFT + L.

|                                                                                                    | • • د                                                                                                    |                                                                                                    |                                                                                                    |                                                                                                    |                                                                                                    | kı                                                                                                    | urs_excel_p                                                                                                    | odstawy_                                                                                                    | filtrowani                                            | e - Excel                             |                                  |                        |                                                                                             |                                                                                                    |                                                                                                    | ħ                                   |                             |          |      |
|----------------------------------------------------------------------------------------------------|----------------------------------------------------------------------------------------------------|----------------------------------------------------------------------------------------------------|----------------------------------------------------------------------------------------------------|----------------------------------------------------------------------------------------------------|----------------------------------------------------------------------------------------------------|----------------------------------------------------------------------------------------------------|----------------------------------------------------------------------------------------------------|----------------------------------------------------------------------------------------------------|-------------------------------------------------------|---------------------------------------|----------------------------------|------------------------|---------------------------------------------------------------------------------------------|----------------------------------------------------------------------------------------------------|----------------------------------------------------------------------------------------------------|-------------------------------------|-----------------------------|----------|------|
| Plil                                                                                                    | c Na                                                                                                    | arzędzia główne                                                                                                    | Wstawianie                                                                                                    | Układ strony                                                                                                    | Formuł                                                                                                    | y Dai                                                                                                    | ne Re                                                                                                    | cenzja                                                                                                    | Widok                                                 | Dewel                                 | oper P                           | ower Pivot             | ٩Q                                                                                          | owiedz mi                                                                                                    |                                                                                                    | Zaloguj                             | się A                       | Udostępi | nij  |
| Wkle                                                                                                    | j<br>vek G                                                                                                    | Calibri<br>B I U - E<br>Czcion                                                                                                    | • 11 • A A A<br>□ •   ♪ • <u>A</u><br>nka                                                                                                    | ★ = = =<br>= =<br>↓ = = =<br>↓ Wyró                                                                                                    | Image: white the second second se |                                                                                                    | Dgólne<br>₽ + % (<br>Liczl                                                                                                    | 000 568 4<br>ba                                                                                                    | Forn<br>war                                           | ≠<br>natowanie<br>unkowe *            | Formatuj ja<br>tabelę +<br>Style | ako Styl<br>komór      | ki •                                                                                        | Wstaw ▼<br>Usuń ▼<br>Formatuj ▼<br>Komórki                                                                                                    | ∑ -<br>↓ -<br>•                                                                                                    | Sortuj i<br>filtruj * z<br>Edytowar | Znajdź i<br>aznacz *<br>nie |          | ^    |
| C6                                                                                                    |                                                                                                    | × -                                                                                                    | √ <i>f</i> × 87:                                                                                                    | 589,032410766                                                                                                    | 53                                                                                                    |                                                                                                    |                                                                                                    |                                                                                                    |                                                       |                                       |                                  |                        |                                                                                             |                                                                                                    |                                                                                                    |                                     |                             |          | ~    |
|                                                                                                    | A                                                                                                    | ВС                                                                                                    | D                                                                                                    | E F                                                                                                    | G                                                                                                    | н                                                                                                    | I.                                                                                                    | J                                                                                                    | К                                                     | L                                     | м                                | N                      | 0                                                                                           | P                                                                                                    | Q                                                                                                    | R                                   | S                           | т        |      |
| 1 Ro                                                                                                    | k √ Mies                                                                                                    | siąc 🔻 Sprzedaż                                                                                                    | ▼ Wynik ▼                                                                                                    |                                                                                                    |                                                                                                    |                                                                                                    |                                                                                                    |                                                                                                    |                                                       |                                       |                                  |                        |                                                                                             |                                                                                                    |                                                                                                    |                                     |                             |          |      |
| Z↓ ⊇<br>Z∣ c                                                                                                    | ortui od n                                                                                                    | ajmniejszych do na                                                                                                    | ajwiększych                                                                                                    |                                                                                                    |                                                                                                    |                                                                                                    |                                                                                                    |                                                                                                    |                                                       |                                       |                                  |                        |                                                                                             |                                                                                                    |                                                                                                    |                                     |                             |          |      |
| AU S                                                                                                    | ortui wedł                                                                                                    | łua kolorów                                                                                                    | •                                                                                                    |                                                                                                    |                                                                                                    |                                                                                                    |                                                                                                    |                                                                                                    |                                                       |                                       |                                  |                        |                                                                                             |                                                                                                    |                                                                                                    |                                     |                             | _        |      |
|                                                                                                    | Vvczvść fil                                                                                                    | ltr z "Sprzedaż"                                                                                                    |                                                                                                    |                                                                                                    |                                                                                                    |                                                                                                    |                                                                                                    |                                                                                                    |                                                       |                                       |                                  |                        |                                                                                             |                                                                                                    |                                                                                                    |                                     |                             |          |      |
| F                                                                                                    | iltruj wedł                                                                                                    | ług koloru                                                                                                    | ) - F                                                                                                    | Filtrui wedłua I                                                                                                    | kolorów ko                                                                                                    | mórek                                                                                                    |                                                                                                    |                                                                                                    |                                                       |                                       |                                  |                        |                                                                                             |                                                                                                    |                                                                                                    |                                     |                             |          |      |
| E                                                                                                    | iltry liczb                                                                                                    |                                                                                                    | ÷                                                                                                    |                                                                                                    |                                                                                                    |                                                                                                    |                                                                                                    |                                                                                                    |                                                       |                                       |                                  |                        |                                                                                             |                                                                                                    |                                                                                                    |                                     |                             |          |      |
| ١                                                                                                    | Nyszukaj                                                                                                    |                                                                                                    | Q                                                                                                    | Brak wypeł                                                                                                    | nienia                                                                                                    |                                                                                                    |                                                                                                    |                                                                                                    |                                                       |                                       |                                  |                        |                                                                                             |                                                                                                    |                                                                                                    |                                     |                             |          |      |
|                                                                                                    | Zazı                                                                                                    | nacz wszystko)                                                                                                    | ^                                                                                                    |                                                                                                    |                                                                                                    | _                                                                                                    |                                                                                                    |                                                                                                    |                                                       |                                       |                                  |                        |                                                                                             |                                                                                                    |                                                                                                    |                                     |                             |          |      |
|                                                                                                    | ✓ 5401                                                                                                    | 1,78677<br>0,359126                                                                                                    |                                                                                                    |                                                                                                    |                                                                                                    |                                                                                                    |                                                                                                    |                                                                                                    |                                                       |                                       |                                  |                        |                                                                                             |                                                                                                    |                                                                                                    |                                     |                             |          |      |
|                                                                                                    | 1054                                                                                                    | 45,46541                                                                                                    |                                                                                                    |                                                                                                    |                                                                                                    |                                                                                                    |                                                                                                    |                                                                                                    |                                                       |                                       |                                  |                        |                                                                                             |                                                                                                    |                                                                                                    |                                     | _                           | _        |      |
|                                                                                                    | 2282                                                                                                    | 27,17119                                                                                                    |                                                                                                    |                                                                                                    |                                                                                                    |                                                                                                    |                                                                                                    |                                                                                                    |                                                       |                                       |                                  |                        |                                                                                             |                                                                                                    |                                                                                                    |                                     |                             |          |      |
|                                                                                                    | 2718                                                                                                    | 36,9597<br>97,52893                                                                                                    |                                                                                                    |                                                                                                    |                                                                                                    |                                                                                                    |                                                                                                    |                                                                                                    |                                                       |                                       |                                  |                        |                                                                                             |                                                                                                    |                                                                                                    |                                     |                             | -        | -    |
|                                                                                                    | 3160                                                                                                    | 01,01845                                                                                                    |                                                                                                    |                                                                                                    |                                                                                                    |                                                                                                    |                                                                                                    |                                                                                                    |                                                       |                                       |                                  |                        |                                                                                             |                                                                                                    |                                                                                                    |                                     |                             |          |      |
|                                                                                                    |                                                                                                    |                                                                                                    | × _                                                                                                    |                                                                                                    |                                                                                                    |                                                                                                    |                                                                                                    |                                                                                                    |                                                       |                                       |                                  |                        |                                                                                             |                                                                                                    |                                                                                                    |                                     |                             | _        | <br> |
|                                                                                                    |                                                                                                    |                                                                                                    |                                                                                                    |                                                                                                    |                                                                                                    |                                                                                                    |                                                                                                    |                                                                                                    |                                                       |                                       |                                  |                        |                                                                                             |                                                                                                    |                                                                                                    |                                     |                             |          |      |
|                                                                                                    |                                                                                                    | OK                                                                                                    | Anuluj                                                                                                    |                                                                                                    |                                                                                                    |                                                                                                    |                                                                                                    |                                                                                                    |                                                       |                                       |                                  |                        |                                                                                             | III II                                                                                                    | Щ                                                                                                    | _                                   | 1                           | + 8      | 5%   |
|                                                                                                    | 19 - 10                                                                                                    | OK                                                                                                    | Anuluj                                                                                                    |                                                                                                    | ex-059 - Filtrov                                                                                                    | wanie wedłu                                                                                                    | ig długości te                                                                                                    | kstu lub liczł                                                                                                    | b.xlsx - Micr                                         | osoft Excel                           |                                  |                        |                                                                                             |                                                                                                    | ≞                                                                                                    | -                                   | •                           | + 8      | 5%   |
| Rik                                                                                                    | Narzęc                                                                                                    | OK                                                                                                    | Anuluj                                                                                                    | y Formuły                                                                                                    | ex-059 - Filtron<br>Dane Reo                                                                                                    | wanie wedłu<br>enzja W                                                                                                    | ig długości te<br>/idok De                                                                                                    | kstu lub liczt<br>weloper                                                                                              | b.xlsx - Micr                                         | osoft Excel                           |                                  |                        |                                                                                             |                                                                                                    |                                                                                                    | -                                   | • 53<br>• 53                | + 8      | 5%   |
| Piik                                                                                                    | Narzęc                                                                                                    | OK                                                                                                    | Anuluj                                                                                                    | y Formuły                                                                                                    | ex-059 - Filtrov<br>Dane Rec<br>È↓ 2Z                                                                                                    | wanie wedłu<br>enzja W<br>V K W                                                                                                    | ig długości te<br>/idok De<br>Ayczyść<br>astosuj pono                                                                                                    | kstu lub liczt<br>weloper<br>wnie                                                                                      | b.xlsx - Micr                                         | osoft Excel                           |                                  |                        |                                                                                             |                                                                                                    | ۵<br>۱                                                                                                    | -                                   |                             | + 8      | 5%   |
| Plik<br>Plik<br>Z prog<br>Acce                                                                                                    | Narzęc<br>Narzęc<br>Narzęc<br>Narzęc<br>Star<br>Narzęc<br>Narzęc<br>Narzęc<br>Narzęc<br>Narzęc<br>Narzęc<br>Narzęc<br>Narzęc<br>Narzęc | OK<br>dzia główne Wstaw<br>Z Z innych<br>tekstu źródeł* poł<br>poł<br>z zwinych Ist<br>poł<br>z zwinych Ist                                                                                                    | Anuluj<br>i =<br>iianie Układ stron<br>miejące<br>iączenia Odśwież<br>wszystko*<br>Poł                                                                                                    | y Formuły<br>Połączenia<br>Właściwości<br>Właściwości<br>Zarzenia<br>zerzenia                                                                                                    | ex-059 - Filtron<br>Dane Rec<br>2 2 2 2<br>2 5 Sortuj F                                                                                                    | wanie wedłu<br>enzja W<br>V Szi<br>iltruj Z zi<br>wzania i filtr                                                                                                    | ig długości te<br>/idok De<br>Ayczyść<br>astosuj pono<br>aawansowan<br>owanie                                                                                                    | kstu lub liczł<br>weloper<br>wnie<br>Tekst<br>kolu                                                                     | b.xlsx - Micr<br>jako Usu<br>mmy duplik               | osoft Excel                           | pšć Konsolidu,<br>danych         | Analiza<br>warunkowa   | Grupuj                                                                                      | Rozgrupuj Se<br>Kozgrupuj Se                                                                                                    | Line of the second second seco | -<br>@ - @                          |                             | + 8      | 5%   |
| Plik<br>Plik<br>Z prog<br>Acce                                                                                                    | Narzęc<br>Narzęc<br>Narzęc<br>Z sieci<br>Web<br>Da<br>B8                                                                               | OK<br>dzia główne Wstaw<br>Za główne Ustaw<br>Z Z innych Ist<br>tekstu źródeł – poło<br>z wanętrzne                                                                                                    | Anuluj                                                                                                    | y Formuły<br>Połączenia<br>Właśchwości<br>se Edytujłącza<br>ączenia                                                                                                    | ex-059 - Filtrov<br>Dane Rec<br>L 2Z<br>F<br>Sortuj F<br>Sortu                                                                                                    | wanie wedłu<br>enzja W<br>V & X<br>iltruj & Z<br>wanie i filtr                                                                                                    | ig długości te<br>/idok De<br>dyczyść<br>astosuj pono<br>aawansowan<br>owanie                                                                                                    | kstu lub liczł<br>weloper<br>wnie<br>e Tekst<br>kolu                                                                   | b.xlsx - Micr<br>;jako Usu<br>mny duplik              | osoft Excel                           | ość Konsolidu,<br>daných         | Analiza<br>warunkowa   | Grupuj                                                                                      | Rozgrupuj S<br>Konspekt                                                                                                    | Uma<br>ściowa                                                                                                    | -<br>@ - #                          |                             | + 8      | 5%   |
| Piik<br>Z prog<br>Acce                                                                                                    | Narzęc<br>Narzęc<br>Narzęc<br>Z sieci<br>Web<br>Da<br>B8<br>B8                                                                         | OK<br>dzia główne Wstaw<br>Zzia główne Wstaw<br>Z Z innych ist<br>testsu źródeł poł<br>ine zewnętrzne<br>V B                                                                                                    | Anuluj<br>ianie Układ stron<br>iniejące<br>tączenia Odśwież<br>wszystko-<br>Poł<br>Poł<br>Poł<br>C                                                                                                    | y Formuły<br>D Połączenia<br>Właściwości<br>Be Edytuj łącza<br>ączenia                                                                                                    | ex-059 - Filtron<br>Dane Rec<br>L 2 X<br>Sortuj F<br>Sortuj                                                                                                    | wanie wedłu<br>enzja W<br>V Sz<br>iltruj Z<br>zwanie i filtr                                                                                                    | ig długości te<br>/idok De<br>Ayczyść<br>astosuj pono<br>aawansowan<br>owanie                                                                                                    | kstu lub liczł<br>weloper<br>wnie<br>e Tekst<br>kolu<br>E                                                              | b.xlsx - Micr<br>jako Usu<br>mny duplik               | n osoft Excel                         | ość Konsolidu<br>danych          | Analiza<br>warunkowa   | Grupuj<br>H                                                                                 | Rozgrupuj S<br>Konspekt                                                                                                    | uma<br>ściowa                                                                                                    | -<br>() () ()                       |                             | + 8      | 5%   |
| Z prog<br>Acce                                                                                                    | Narzęc<br>Narzęc<br>Zsieci<br>Web<br>Da<br>B8                                                                                          | OK<br>22 4% % 28 21<br>22 2 kmych<br>22 2 kmych<br>22 2 kmych<br>1st<br>22 2 kmych<br>1st<br>24 28 20<br>24 28 20<br>24 28 20<br>24 28 20<br>24 28 20<br>24 28 20<br>24 28 20<br>24 28 20<br>24 28 20<br>24 28 20<br>24 28 20<br>24 28 20<br>24 28 20<br>24 28 20<br>24 28 20<br>24 28 20<br>24 28 20<br>24 28 20<br>24 20 20<br>24 20 20<br>24 20<br>24 20 | Anuluj<br>i = i<br>ianie Układ stron<br>Odźwież<br>faczenia wszystko -<br>Poł<br>K P212<br>C<br>t                                                                                                    | y Formuly<br>Połączenia<br>Właściwości<br>se Edytującza<br>ączenia<br>kst określo                                                                                                    | ex-059 - Filtron<br>Dane Rec<br>24 27<br>5 Sortuj F<br>Sortuj<br>D<br>D<br>nej długo                                                                                                    | wanie wedłu<br>enzja W<br>V & W<br>iltruj & z<br>z<br>zwawanie i filtr<br>sści filtr                                                                                                    | ig długości te<br>/idok De<br>/yczyść<br>astosuj pono<br>aawansowan<br>owanie<br>standar                                                                                                    | kstu lub liczt<br>wweloper<br>e<br>te<br>E<br>dowy                                                                     | b.xlsx - Micr<br>ijako Usu<br>ijako Usu               | i Popravm<br>Aty danych<br>Narzędzia  | danych                           | Analiza<br>warunkowa   | Grupuj<br>H                                                                                 | Rozgrupuj S<br>Konspekt                                                                                                    | Line and a second second secon |                                     |                             | + 8      | 5%   |
| Plik<br>Z prog<br>Acce                                                                                                    | Narzęc<br>Narzęc<br>aramu Z sieci<br>ss Web<br>Da<br>B8<br>A                                                                           | OK                                                                                                    | Anuluj<br>I =<br>I =<br>I =<br>I =<br>I =<br>I =<br>I =<br>I =                                                                                                    | y Formuty<br>Połączenia<br>Właścowości<br>se Edytujłącza<br>ączenia<br>ekst określona il                                                                                                    | ex-059 - Filtror<br>Dane Rec<br>24 2 X<br>5 Sortu<br>Sortu<br>D<br>nej długo<br>lość znak                                                                                                    | wanie wedłu<br>enzja W<br>V Sz<br>wanie i filtr<br>śści filtr<br>ów filtr                                                                                                    | ig długości te<br>/idok De<br>Ayczyść<br>astosuj ponor<br>aswansowan<br>owanie<br>standar<br>standar                                                                                                    | kstu lub liczt<br>weloper<br>e Tekst<br>dowy<br>dowy                                                                   | b.xlsx - Micr<br>z jako Usu<br>mmy duplik             | osoft Excel                           | danych                           | Analiza<br>warunkowa   | Grupuj                                                                                      | Rozgrupuj S<br>Konspekt                                                                                                    | Line of the second second seco | -<br>@ - i                          |                             | + 8      | 5%   |
| Z prog<br>Acce                                                                                                    | Narzęc<br>Narzęc<br>Z sied<br>Web<br>Da<br>B8<br>A                                                                                     | OK                                                                                                    | Anuluj<br>I =<br>I =<br>I =<br>I =<br>I =<br>I =<br>I =<br>I =                                                                                                    | y Formuty<br>Połączenia<br>Właśchwości<br>se Edytuj łącza<br>ączenia<br>ekst określona il<br>określona il                                                                                                    | ex-059 - Filtron<br>Dane Rec<br>Et <u>()</u><br>Et <u>()</u><br>Et sortu<br>Sortu<br>D<br>nej długo<br>lość znak<br>lość znak                                                                                                    | wanie wedłu<br>enzja W<br>W Szi<br>jitruj Szi<br>wanie i filtr<br>ści filtr<br>ów filtr<br>ów filtr                                                                                             | ig długości te<br>/idok De<br>wczyść<br>astosuj pono-<br>aawansowan<br>owanie<br>standar<br>standar<br>standar                                                                                                    | kstu lub liczt<br>weloper<br>e Tekst<br>kolu<br>E<br>dowy<br>dowy<br>dowy                                              | b.xlsx - Micr<br>;jako Usu<br>imny duplik             | nosoft Excel                          | é Konsolidu<br>danych            | i Analiza<br>warunkowa | Grupuj                                                                                      | Rozgrupuj S<br>Konspekt                                                                                                    | e e e e e e e e e e e e e e e e e e e                                                                                                    |                                     |                             | -+ 8     | 5%   |
| Z prog<br>Acce                                                                                                    | Narzęc<br>Narzęc<br>A Zsieci<br>Wieb<br>Da<br>B8<br>A                                                                                  | OK<br>Zzia główne Wstaw<br>Z z innych ist<br>teistu źródeł poł<br>ne zewnętrzne<br>B<br>tekst dłuższy                                                                                                    | Anuluj<br>I =<br>Anale Układ stron<br>niejące Odowiez<br>strone Układ stron<br>Poł<br>P P212<br>C<br>tu<br>c<br>tu<br>c<br>tu<br>tu<br>tu<br>tu<br>tu<br>tu<br>tu<br>tu<br>tu<br>tu                                                                                                    | y Formuly<br>Połączenia<br>Właśdwośd<br>Edytuj łącza<br>ączenia<br>ekst określona il<br>określona il<br>określona il                                                                                                    | ex-059 - Filtron<br>Dane Rec<br>L AL Sortu<br>Sortu<br>D<br>nej długo<br>lość znak                                                                                                    | wanie wedłu<br>enzja W<br>W Z z<br>iltruj Z z<br>owanie i filtr<br>ów filtr<br>ów filtr                                                                                                    | ig długości te<br>/idok De<br>Ayczyść<br>astosuj pono<br>aswaniowanio<br>standar<br>standar<br>standar                                                                                                    | kstu lub liczt<br>weloper<br>e<br>E<br>dowy<br>dowy<br>ko/DZ1/                                                         | b.xlsx - Micr<br>jako Usu<br>mmy duplik               | á Poprawn<br>aty danych<br>Naizędzia  | danych                           | Analiza<br>warunkowa   | Grupuj<br>H                                                                                 | Rozgrupuj S<br>Konspekt                                                                                                    | L C C C C C C C C C C C C C C C C C C C                                                                                                    |                                     |                             | + 8      | 5%   |
| Rik           Pik           Z prog<br>Acces           1           2           3           4           5           6                                                                                                    | Narzęc<br>Narzęc<br>Vieb<br>B8<br>A                                                                                                    | OK<br>Transforme<br>Transforme<br>Tr                                                                                                    | Anuluj<br>I =<br>Anuluj<br>I =<br>Anuluj<br>Układ stron<br>Poł<br>Anulej<br>Poł<br>Poł<br>Poł<br>Poł<br>Poł<br>Poł<br>C<br>t<br>t<br>c<br>t<br>t<br>scst dłuższy niż<br>lub równy<br>LEONARD                                                                                                    | y Formuły<br>Połączenia<br>Właśdwośd<br>Edytujłącza<br>ączenia<br>ekst określona il<br>określona il<br>Nazwisko<br>ABBOTT                                                                                                    | ex-059 - Filtron<br>Dane Rec<br>24 2 X<br>44 Sortu<br>Sortu<br>D<br>D<br>D<br>nej długo<br>lość znak                                                                                                    | wanie wedłu<br>enzja W<br>V Z z<br>iltruj Z z<br>wwanie i filtr<br>św. filtr<br>ów filtr<br>ów filtr<br>STA                                                                                     | ig długości te<br>Aldok De<br>Ayczyść<br>astosujų pono<br>aswansowan<br>owanie<br>standar<br>standar<br>standar<br>standar<br>standar<br>standar                                                                                                    | kitu lub liczt<br>weloper<br>E<br>dowy<br>dowy<br>KO/DZIJ<br>MANAGI                                                    | b.xlsx - Micr<br>jako Usu<br>mmy duplik<br>At v       | A Popravn<br>At Popravn<br>Narzędzia  | danych                           | Analiza<br>warunkowa   | Grupuj                                                                                      | Rozgrupuj S<br>Konspekt                                                                                                    | uma<br>sciowa                                                                                                    |                                     |                             | -+ 8     | 5%   |
| Image: Constraint of the second second sec | Narzęc<br>Narzęc<br>Wieb<br>Da<br>B8                                                                                                   | OK<br>Triangle Constraints of the second second secon                                                                                                    | Anuluj<br>I =<br>Anuluj<br>I =<br>Anuluj<br>I =<br>Anuluj<br>Układ stron<br>Poł<br>Vszytko ~<br>Poł<br>Poł<br>C<br>C<br>t<br>kszytko z<br>Poł<br>C<br>t<br>kszytko z<br>Poł<br>LEONARD<br>WILLIAM                                                                                                    | y Formuly<br>Połączenia<br>Włajdwojd<br>Se Edytującza<br>aczenia<br>ekst określona il<br>określona il<br>Nazwisko<br>ABBOTT<br>BLACK                                                                                                    | ex-059 - Filbon<br>Dane Reo<br>Al (2) (2) (2)<br>(2) (2) (2) (2) (2)<br>(2) (2) (2) (2) (2) (2) (2) (2) (2) (2)                                                                                                    | wanie wedłu<br>enzja W<br>V V V V<br>sz.<br>wanie i filtr<br>ów filtr<br>ów filtr<br>ów filtr<br>ów filtr<br>STA<br>ACC<br>SAL                                                                  | ig długości te<br>/idok De<br>wyczyść<br>astrosuj pomo<br>aswanisowan<br>owanie<br>standar<br>standar<br>standar<br>standar<br>standar<br>standar<br>standar<br>standar<br>standar<br>standar                                                                                                    | kstu lub liczt<br>weioper<br>e<br>E<br>dowy<br>dowy<br>dowy<br>KC/DZIJ<br>MANAGI<br>AGER                               | b.xlsx - Micr<br>jako Usu<br>mny duplik<br>AŁ v<br>ER | A Popravna<br>Narzędzia               | danych G                         | Analiza<br>warunkowa   | Grupuj                                                                                      | Rozgrupuj s<br>regrupuj s<br>regrupuj s | uma<br>sciowa                                                                                                    |                                     |                             | -+ 8     | 55%  |
| Image: Constraint of the second second sec | Narzęć<br>Narzęć<br>A Zieć<br>Vieb<br>Da<br>B8<br>A                                                                                    | OK<br>Carlos and the second second seco                                                                                                    | Anuluj<br>I =<br>I =<br>I =<br>I =<br>I =<br>I =<br>I =<br>I =                                                                                                    | y Formuly<br>Połączenia<br>Vłłajdowojd<br>se Edytuj łącza<br>aczenia<br>ekst określona il<br>określona il<br>określona il<br>Nazwisko<br>ABBOTT<br>BLACK<br>HIGGINS                                                                                                    | ex-059 - Filtron<br>Dane Reo<br>Al (2) (<br>Al sortu) F<br>Sortu<br>Sortu<br>Sortu<br>Sortu<br>Sortu<br>Sortu<br>Sortu<br>Sortu                                                                                                    | wanie wedłu<br>enzja w<br>V<br>V V<br>ithruj v<br>zz<br>wwanie i filtr<br>ów filtr<br>ów filtr<br>ów filtr<br>ACC<br>SAL<br>SAL                                                                 | ig długości te<br>Aidok De<br>wyczyść<br>astosuj ponora<br>awansowan<br>owanie<br>standar<br>standar<br>standar<br>standar<br>standar<br>standar<br>standar<br>standar<br>standar<br>standar<br>standar<br>standar<br>standar<br>standar<br>standar                                                                                                    | kstu lub licz<br>weloper<br>E<br>dowy<br>dowy<br>dowy<br>KO/DZI/<br>AANAGI<br>AGER                                     | AŁ v                                                  | A Poprawn<br>aty danych<br>Narzędzia  | danych<br>G                      | i Analiza<br>warunkowa | Grupuj                                                                                      | Rozgrupu 5<br>Konspekt                                                                                                    | uma<br>sktowa                                                                                                    |                                     |                             | -+ 8     | 55%  |
| Image: Constraint of the second second sec | Narzęc<br>Narzęc<br>Wieb<br>B8<br>A                                                                                                    | OK<br>Carlos and the second second seco                                                                                                    | Anuluj<br>anie Układ stron<br>niejące Odświez<br>spacenia Odświez<br>Poł<br>Poł<br>Poł<br>Poł<br>Poł<br>Poł<br>Poł<br>Poł                                                                                                    | y Formuly<br>Polączenia<br>Własiowości<br>se Edytującza<br>ekst określona il<br>określona il<br>określona il<br>Nazwisko<br>ABBOTT<br>BLACK<br>HIGGINS<br>ABRAHAM                                                                                                    | ex-059 - Filtron<br>Dane Reo<br>Al () () () () () () () () () () () () ()                                                                                                    | wanie wedłu<br>enzja W<br>V<br>Śc. i<br>iltruj Ś. z.<br>wanie i filtr<br>ów filtr<br>ów filtr<br>ów filtr<br>ACC<br>SAL<br>SAL<br>PRE                                                           | ig długości te<br>Aidok De<br>wyczyść<br>astosuj pono<br>aswansowan<br>owanie<br>standar<br>standar | kstu lub liczt<br>weloper<br>E<br>dowy<br>dowy<br>KO/DZI/<br>AANAGI<br>AGER                                            | AL V                                                  | A Poprawn<br>aty danych<br>Narzędzia  | danych<br>G                      | Analiza<br>warunkowa   | Grupuj                                                                                      | Rozgrupu je<br>Konspekt                                                                                                    |                                                                                                    |                                     |                             | -+ 8     | 55%  |
| E   E   Filk   E   E   E   E   E   E   E   E   E                                                                                                    | Narzęc<br>Narzęc<br>Prawu Z sięci<br>Web<br>B8<br>B8<br>A                                                                              | OK<br>Carlow Control Control Con                                                                                                    | Anuluj<br>Anuluj<br>I =<br>Iniejace<br>Iniejace<br>Vasystko *<br>Pol<br>Pol<br>Pol<br>Pol<br>Pol<br>Pol<br>Pol<br>Pol                                                                                                    | y Formuly<br>Polączenia<br>Vłłajdwojd<br>se Edytującza<br>ekst określona il<br>określona il<br>określona il<br>określona II<br>określona II<br>II                                                  | ex-059 - Filtron<br>Dane Rec<br>Al () () () ()<br>Sortu<br>Sortu<br>Sortu<br>Sortu<br>Sortu<br>Sortu<br>Sortu<br>Sortu<br>LA                                                                                                    | wanie wedłu<br>erzja W<br>jitruj Sz<br>z z<br>wanie i fitr<br>ów fitt<br>ów fitt<br>ów fitt<br>SAL<br>SAL<br>PRE<br>ACC                                                                         | ig długości te<br>Aidok De<br>Wrzyść<br>astosuj pono<br>aswansowan<br>owanie<br>Standar<br>standar<br>standar  | kstu lub liczt<br>weloper<br>E<br>dowy<br>dowy<br>KO/DZIJ<br>AANAGI<br>AGER                                            | At v                                                  | á Popravm<br>atv danych<br>Narzędzia  | danych<br>G                      | Analiza<br>warunkowa   | · Grupul                                                                                    | Rozgrupuj s<br>Konspekt                                                                                                    | A A A A A A A A A A A A A A A A A A A                                                                                                    |                                     |                             | * 8      | 55%  |
| Image: Constraint of the second second sec | Narzęc<br>Narzęc<br>Paramu Z sied<br>Wieb<br>Da<br>B8<br>A                                                                             | OK<br>Comparison of the second second s                                                                                                    | Anuluj<br>Anuluj<br>I =<br>Anale<br>Układ stron<br>Pol<br>C<br>Vazystko P<br>Pol<br>Pol<br>C<br>C<br>to<br>cst dłuższy niż<br>Imię<br>LEONARD<br>WILLIAM<br>JONATHAN<br>ABHILAS<br>RADITYA<br>JORGE                                                                                                    | y Formuly<br>Polączenia<br>Vłasiowości<br>se Edytującza<br>ekst określona il<br>określona il<br>określona il<br>określona II<br>określona II<br>ok                                                 | ex-059 - Filtron<br>Dane Rec<br>Sortz<br>Sortz<br>D<br>nej długo<br>lość znak<br>lość znak                                                                                                    | wanie wedłu<br>erzja W<br>Wilty Z z<br>y zywanie i filtr<br>ów filtr<br>ów filtr<br>ACC<br>SAL<br>SAL<br>PRE<br>ACC<br>SAL                                                                      | ig diugoid te<br>hidok De<br>wyczyść<br>astosuj pono<br>aswansowan<br>owanie<br>standar<br>standar  | kstu lub licz<br>weloper<br>e Tekst<br>kolu<br>E<br>dowy<br>dowy<br>dowy<br>MANAGI<br>AGER                             | AŁ v<br>ER                                            | A Poprawn<br>a y darych<br>Narzędzia  | danych                           | Analiza<br>warunkowa   | φ<br>φ<br>φ<br>φ<br>φ<br>φ<br>φ<br>φ<br>φ<br>φ<br>φ<br>φ<br>φ<br>φ<br>φ<br>φ<br>φ<br>φ<br>φ | Rozgrupuj S<br>Konspekt                                                                                                    | L .                                                                                                    |                                     |                             | * 8      | 55%  |
| Image: Constraint of the second second sec | Narzęc<br>Narzęc<br>Web<br>B8<br>A                                                                                                    | OK           Image: Constraint of the second second                                                                                                    | Anuluj<br>I =<br>Anuluj<br>I =<br>Anuluj<br>Anuluj<br>Anul   | y Formuly<br>Połączenia<br>Połączenia<br>Połącze | ex-059 - Filtron<br>Dane Rec<br>24 2 X<br>5 ortu<br>D<br>D<br>nej długo<br>lość znak<br>lość znak                                                                                                    | wanie wedłu<br>enzja W<br>V Z<br>jitruj Z z<br>wanie i filtr<br>ów filtr<br>ów filtr<br>ów filtr<br>ACC<br>SAL<br>SAL<br>PRE<br>ACC<br>SAL<br>SAL                                               | ig długości te<br>/idok De<br>/vczyść<br>statouj pono-<br>aawansowan<br>owanie<br>standar<br>standar<br>standar<br>standar<br>standar<br>Standar<br>Stand                                                                                                    | kstu lub licz<br>weloper<br>wrnie<br>E<br>dowy<br>dowy<br>dowy<br>KO/DZI/<br>AANAGI<br>AGER                            | AŁ v<br>ER                                            | osoft Excel                           | danych                           | Analiza<br>warunkowa   | Grupu)                                                                                      | Rozgrupuj S<br>Konspekt                                                                                                    | 2 9 9 9 9 9 9 9 9 9 9 9 9 9 9 9 9 9 9 9                                                                                                    |                                     |                             | + 8      | 55%  |
| Image: Constraint of the second second sec | Narzęc<br>Narzęc<br>Tramu Z sied<br>Da<br>B8<br>A                                                                                      | OK           Image: Constraint of the second second                                                                                                    | Anuluj<br>I =<br>Anuluj<br>I =<br>Anuluj<br>Anuluj<br>An | y Formuly<br>Polyczenia<br>Edytuj łącza<br>ekst określo<br>określona il<br>określona il<br>Nazwisko<br>ABBOTT<br>BLACK<br>HIGGINS<br>ABRAHAM<br>AGARWALI<br>MILL<br>AGUIRRE<br>MALEY<br>AIBARADO                                                                                                    | ex-059 - Filtron<br>Dane Rec<br>24 2 X F<br>Sortu<br>D<br>D<br>nej długo<br>lość znakt<br>lość znakt                                                                                                    | wanie wedłu<br>enzja W<br>V Z<br>z z<br>iltruj Z z<br>z z<br>z z<br>z z<br>z z<br>z z<br>z z<br>z z<br>z z<br>z z                                                                               | ig długości te<br>/idok De<br>/idok De<br>/idokDe<br>/idok De<br>/idok De<br>/idok De<br>/idok De<br>/idok De                                                                                                    | kstu lub liczt<br>weloper<br>wmie<br>e<br>dowy<br>dowy<br>dowy<br>MANAGI<br>AGER<br>MANAGI<br>R                        | AŁ v<br>ER                                            | i Poprawn<br>day darych<br>Narzędzia  | darych G                         | Analiza<br>werunkowa   | Grupu)                                                                                      | Rozgrupuj S<br>rekonspekt                                                                                                    |                                                                                                    |                                     |                             | + 8      | 55%  |
| Image: Constraint of the second second sec | Narzęc<br>Narzęc<br>ramu Zeied<br>Da<br>B8<br>A                                                                                        | OK           Image: Constraint of the second second                                                                                                    | Anuluj<br>I =<br>Anuluj<br>I =<br>Anuluj<br>I =<br>Anuluj<br>Układ stron<br>Odświez<br>Wrzystko ~<br>Pol<br>Pol<br>Pol<br>Pol<br>C<br>t<br>t<br>c<br>t<br>t<br>c<br>t<br>t<br>c<br>t<br>t<br>c<br>t<br>t<br>c<br>t<br>t<br>c<br>t<br>t<br>c<br>t<br>t<br>c<br>t<br>t<br>c<br>t<br>t<br>c<br>t<br>t<br>c<br>t<br>t<br>c<br>t<br>t<br>c<br>t<br>t<br>c<br>t<br>t<br>c<br>t<br>t<br>c<br>t<br>t<br>c<br>t<br>t<br>t<br>c<br>t<br>t<br>t<br>c<br>t<br>t<br>t<br>c<br>t<br>t<br>t<br>c<br>t<br>t<br>t<br>c<br>t<br>t<br>t<br>t<br>t<br>t<br>t<br>t<br>t<br>t<br>t<br>t<br>t                                                                                                    | y Formuly<br>Polyczenia<br>Włajdwojd<br>Se Edytujłącza<br>dączenia<br>ekst określona il<br>określona il<br>określona il<br>Nazwisko<br>ABBOTT<br>BLACK<br>HIGGINS<br>ABRAHAM<br>AGARWALI<br>MILL<br>AGUIRRE<br>MALEY<br>ALBARADC<br>ALBERDINC                                                                                                    | Ex-059 - Filbon<br>Dane Rec<br>L4 2 X Filbon<br>Sortu<br>Sortu<br>D<br>D<br>nej długo<br>lość znak<br>lość znak                                                                                                    | wanie wedłu<br>enzja W<br>V<br>V Z<br>z z<br>wanie i riibr<br>ów filin<br>ów filin<br>ów filin<br>ów Filin<br>ACC<br>SAL<br>SAL<br>SAL<br>SAL<br>SAL<br>SAL<br>SAL<br>SAL                       | ig długości te<br>hidok De<br>wyczyść<br>astosuj pono-<br>aswansowan<br>owanie<br>standar<br>standar<br>stand                                                                                                    | kstu lub licz<br>weloper<br>wmie<br>e Tekst<br>Tekst<br>Tekst<br>Mowy<br>dowy<br>dowy<br>MANAGI<br>AGER<br>MANAGI<br>R | AL V<br>ER<br>ER                                      | nosoft Excel                          | danych G                         | Analiza<br>werunkowa   | Grupuj                                                                                      | Rozgrupuj S<br>Konspekt                                                                                                    |                                                                                                    |                                     |                             | + 8      | 55%  |
| Image: Constraint of the second second sec | Narzęć<br>Narzęć<br>Paramu Z jeć<br>Vieb<br>Da<br>B8<br>A                                                                              | OK           Image: Constraint of the second second                                                                                                    | Anuluj<br>I =<br>Anuluj<br>I =<br>Anuluj<br>I =<br>Anuluj<br>Układ stron<br>Pol<br>Vszytko ~<br>Pol<br>Pol<br>Pol<br>C<br>t<br>t<br>t<br>t<br>t<br>t<br>t<br>t<br>t<br>t<br>t<br>t<br>t                                                                                                    | y Formuly<br>Polyczenia<br>Vłłajdwojd<br>Se Edytujłącza<br>agrzenia<br>ekst określona il<br>określona il<br>określona il<br>Określona il<br>BLACK<br>HIGGINS<br>ABBOTT<br>BLACK<br>HIGGINS<br>ABRAHAM<br>AGARWALI<br>MILL<br>AGUIRRE<br>MALEY<br>ALBARADC<br>ALBERDINC<br>ALBERT                                                                                                    | Ex-059 - Filbon<br>Dane Reo<br>Reo<br>Sorte<br>Sorte<br>D<br>D<br>nej długo<br>lość znak<br>lość znak                                                                                                    | wanie wedłu<br>erzja W<br>V Za<br>z za<br>y z za<br>y z za<br>y z za<br>y z za<br>y z za<br>y z za<br>y z za<br>y z za<br>y z za<br>y z za<br>s z za<br>s z za<br>s z za<br>s z za<br>z za<br>z | ag diugoid te<br>hidok De<br>wyczyść<br>astosuj pono<br>aswansowan<br>owanie<br>standar<br>standar  | kstu lub liczt<br>weloper<br>writi<br>e<br>Teksti<br>dowy<br>dowy<br>KO/DZIJ<br>AANAGI<br>AGER<br>AANAGI<br>R          | AL V<br>ER<br>ER                                      | 6 osoft Excel                         | G                                | Analiza<br>warunkowa   | Gropuju<br>H                                                                                | Rozgrupuj s<br>regrupuj s<br>regrupuj s |                                                                                                    |                                     |                             | + 8      | 55%  |
| Image: Constraint of the second second sec | Narzęc<br>Narzęc<br>Z sied<br>Wieb<br>B8<br>A                                                                                          | OK           Image: Constraint of the second second                                                                                                    | Anuluj<br>Anuluj<br>I =<br>Anaje<br>Układ stron<br>Poł<br>Poł<br>Poł<br>Poł<br>Poł<br>Poł<br>Poł<br>Poł                                                                                                    | y Formuly<br>Polaczenia<br>VHaidowości<br>se Edytuj łącza<br>ekst określona il<br>określona il<br>określona il<br>określona il<br>Nazwisko<br>ABBOTT<br>BLACK<br>HIGGINS<br>ABRAHAM<br>AGARWALI<br>MILL<br>AGUIRRE<br>MALEY<br>ALBERDINC<br>ALBERDINC                                                                                                    | ex-059 - Filtron<br>Dane Reo<br>Al (2) (<br>Al sortu) F<br>Sortu<br>D<br>nej długo<br>lość znak<br>lość znak                                                                                                    | wanie wedłu<br>erzja W<br>Jerzja W<br>wanie i filtr<br>ów filtr<br>ów filtr<br>ów filtr<br>ów Filtr<br>ACC<br>SAL<br>SAL<br>SAL<br>SAL<br>SAL<br>SAL                                            | ag diugoid te<br>hidok De<br>wyczyść<br>astosuj pono<br>aswansowan<br>owanie<br>standar<br>standar  | kstu lub liczt<br>wweioper<br>wmie<br>e<br>E<br>dowy<br>dowy<br>dowy<br>dowy<br>KO/DZI<br>MANAGI<br>AGER               | b.xlsx - Micr                                         | A Popravni<br>aty daných<br>Narzędzia | G                                | i Analiza<br>warunkowa | Grapuj<br>H                                                                                 | Rozgrupuj s<br>regenerationality<br>regenerationality                                                                                                    |                                                                                                    |                                     |                             | + 8      | 55%  |